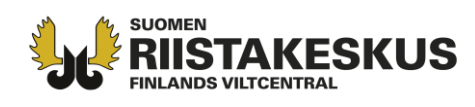

## Anteckna ett hjortdjursbyte med Oma riista – terrängapplikationen

Bytesanteckningen går till jaktledaren för godkännande då, 1. Bytet har antecknats till föreningens/sällskapets hjortdjursjaktsområde som fastställts av kontaktpersonen. 2. Anteckningen har gjorts av en medlem som hör till hjortdjursgruppen och som har godkänt föreningens/sällskapets medlemsinbjudan. Kom ihåg att också för det fällda hjortdjuret göra en observationsanteckning.

Om du vill anteckna byte åt någon annan, välj

först Mer → Inställningar och Inställningar för anteckning av byte.

| Inställningar                                               |
|-------------------------------------------------------------|
| Version 2.6.6-SNAPSHOT-staging                              |
| Palvelimen osoite:<br>https://mobile-eu-west-1.omariista.eu |
| Synkronisering                                              |
| Manuell Automatisk                                          |
| Språk                                                       |
| Suomi Svenska English                                       |
|                                                             |
| INSTÄLLNINGAR FÖR ANTECKNING AV BYTE                        |
| DATASKYDDBESKRIVNING                                        |
| ANVÄNDARVILLKOR                                             |
| TILLGÄNGLIGHETSUTLÅTANDE                                    |
| TREDJEPARTS-BIBLIOTEKER                                     |
| RADERA ANVÄNDARKONTOT                                       |
| A III Q A A A A A A A A A A A A A A A A                     |
| III O <                                                     |

När du aktiverar alternativ, syns dom när du senare antecknar byte.

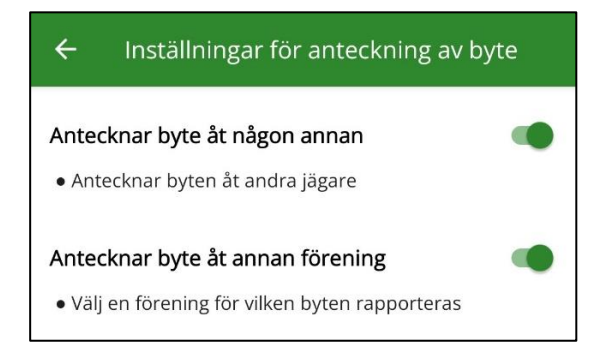

Välj **nytt byte** på första sidan eller direkt via

arterna.

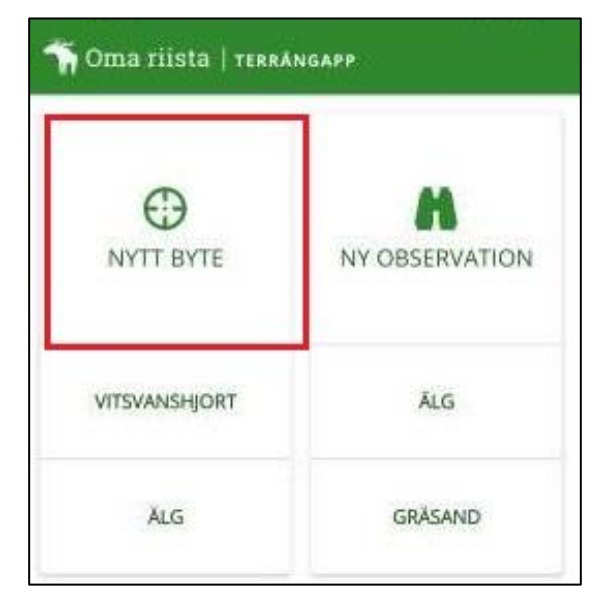

## **Asiakaspalvelu** p. 029 431 2001 asiakaspalvelu@riista.fi

Verkkosivut www.riista.fi Sähköinen asiointi oma.riista.fi **Kirjaamo** Sompiontie I, 00730 Helsinki kirjaamo@riista.fi **Lupahallinto** Sompiontie I 00730 Helsinki Iupahallinto.kirjaamo@riista.fi Y-tunnus 0201724–4 Verkkolaskut 003702017244 laskut@riista.fi

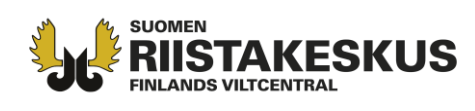

Fler artalternativ hittar du då du valt Nytt byte. Du kan fastställa arten genom att välja Välj art  $\rightarrow$ Viltdäggdjur  $\rightarrow$  Älg.

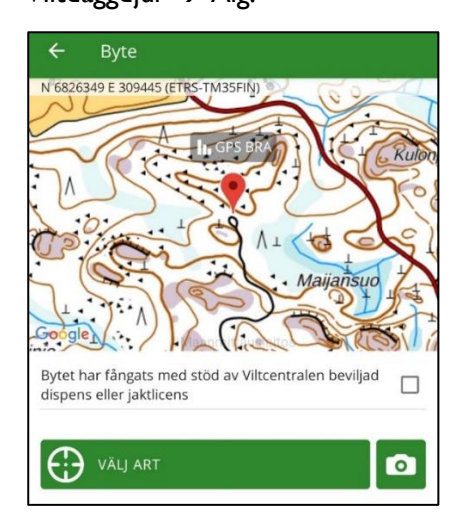

Kartan öppnas på den plats du är, om gpslokaliseringen är påslagen. Om du antecknar byte åt någon annan, kan du efter du har valt **Annat** som skytt, mata in andra jägarens jägarnummer i textfält.

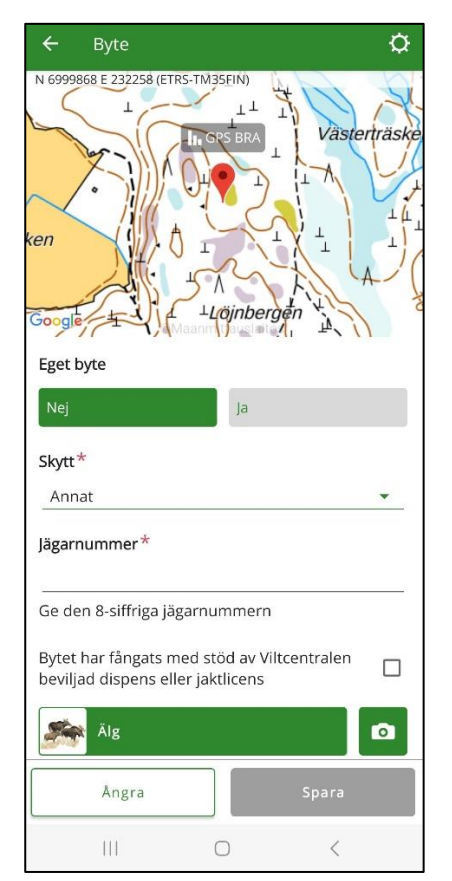

Genom att klicka på kartan kan du sätta in en ny

position på kartan för fällningsplatsen.

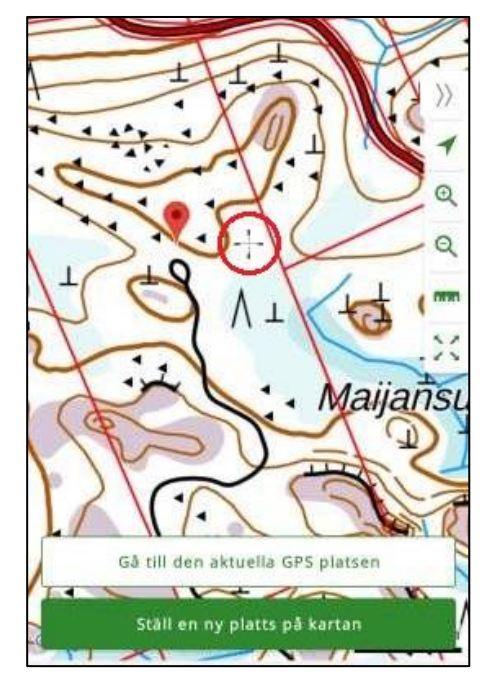

Punkten **Med stöd av Viltcentralen beviljad licens** behöver man inte kryssa i. Genom att klicka på kalendern och klocka/tid kan du byta datum och tidpunkt för fällningen. Välj kön och ålder.

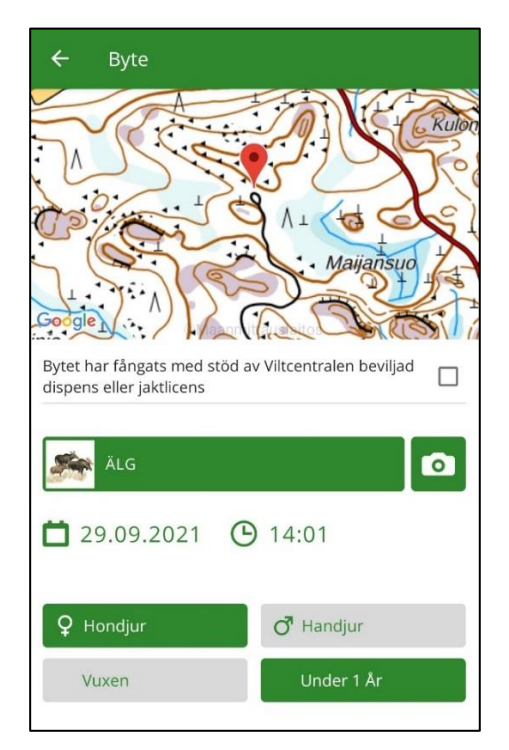

**Asiakaspalvelu** p. 029 431 2001 asiakaspalvelu@riista.fi

Verkkosivut www.riista.fi Sähköinen asiointi oma.riista.fi **Kirjaamo** Sompiontie I, 00730 Helsinki kirjaamo@riista.fi **Lupahallinto** Sompiontie I 00730 Helsinki Iupahallinto.kirjaamo@riista.fi

Y-tunnus 0201724-4 Verkkolaskut 003702017244 laskut@riista.fi

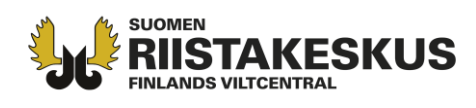

Genom att svepa rutan uppåt kommer du åt att ge övriga uppgifter om bytet. Genom att spara förslaget går det till jaktledaren för godkännande och antecknas i anmälarens viltlogg.

| Ensam kalv                                                                                                    |   |  |
|----------------------------------------------------------------------------------------------------|---|--|
| Människoföda oduglig                                                                                                    |   |  |
| Slaktvikt uppskattad (kg)<br>75                                                                                                    |   |  |
| Slaktvikt vägd (kg)                                                                                                    |   |  |
| Konditionsklass<br>NORMAALI                                                                                                    | • |  |
| Tilläggsuppgifter                                                                                                    |   |  |
| Tilläggsuppgifter, t.ex. foster, parasiter, sjukdomar, ärr efter<br>rovdjursrivning, älgflugor, krockskador, färgförändringar,<br>brunstuppgifter |   |  |
| Lägg till beskrivning                                                                                                    |   |  |
| Förkasta Spara                                                                                                    |   |  |

För varje fällt hjortdjur ska anmälan göras till Finlands viltcentral inom sju dygn efter det att ett djur har fällts.

Oma riista -rådgivning tel. 029 431 2111 e-post oma@riista.fi vardagar 12–16

**Asiakaspalvelu** p. 029 431 2001 asiakaspalvelu@riista.fi

Verkkosivut www.riista.fi Sähköinen asiointi oma.riista.fi **Kirjaamo** Sompiontie I, 00730 Helsinki kirjaamo@riista.fi

Lupahallinto Sompiontie I 00730 Helsinki Iupahallinto.kirjaamo@riista.fi **Y-tunnus** 0201724–4 **Verkkolaskut** 003702017244 laskut@riista.fi